Madame, Monsieur,

Veuillez trouver ci-dessous le schéma idéal afin de réceptionner et d'enregistrer correctement la TNT du DTV-3000 (il se peut que les ordres de connexions soient différentes suivant les modèles, mais suivez tout de même les instructions ci-dessous).

Toutes les connexions qui nous intéressent se trouvent à l'arrière et à gauche de l'appareil (voir photo 1). Ce sont les connexions d'antenne.

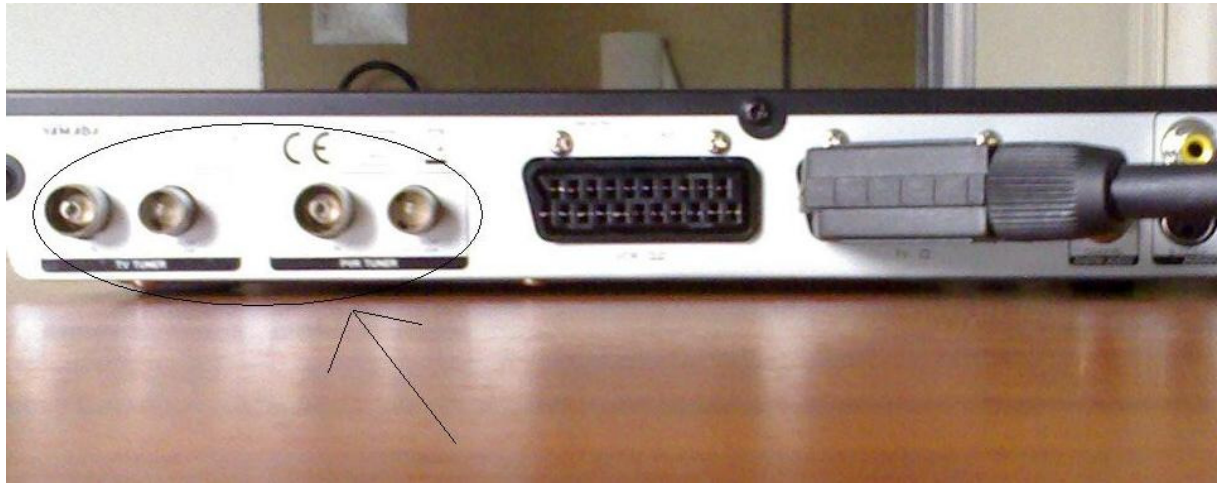

Photo 1

1°) Branchez le câble de votre antenne sur l'entrée RF IN du PVR TUNER (voir photo 2)

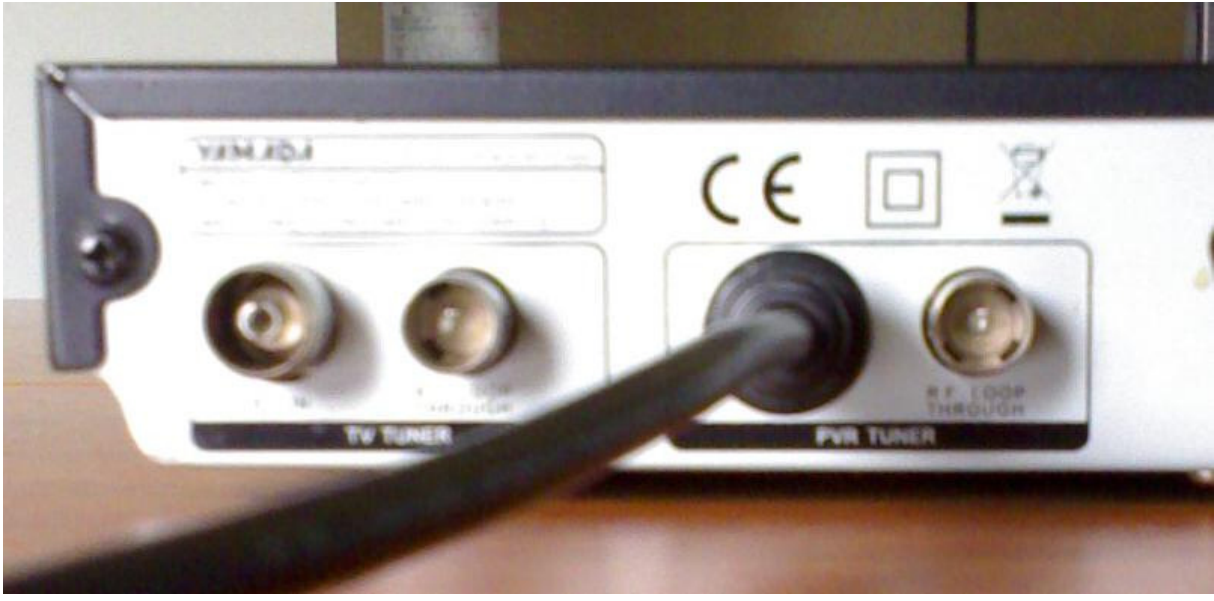

Photo 2

2°) Branchez le petit câble noir (fournis avec les accessoires) de la sortie RF LOOP THROUGH (photo 3) vers l'entrée IN du TV TUNER (voir photo 4)

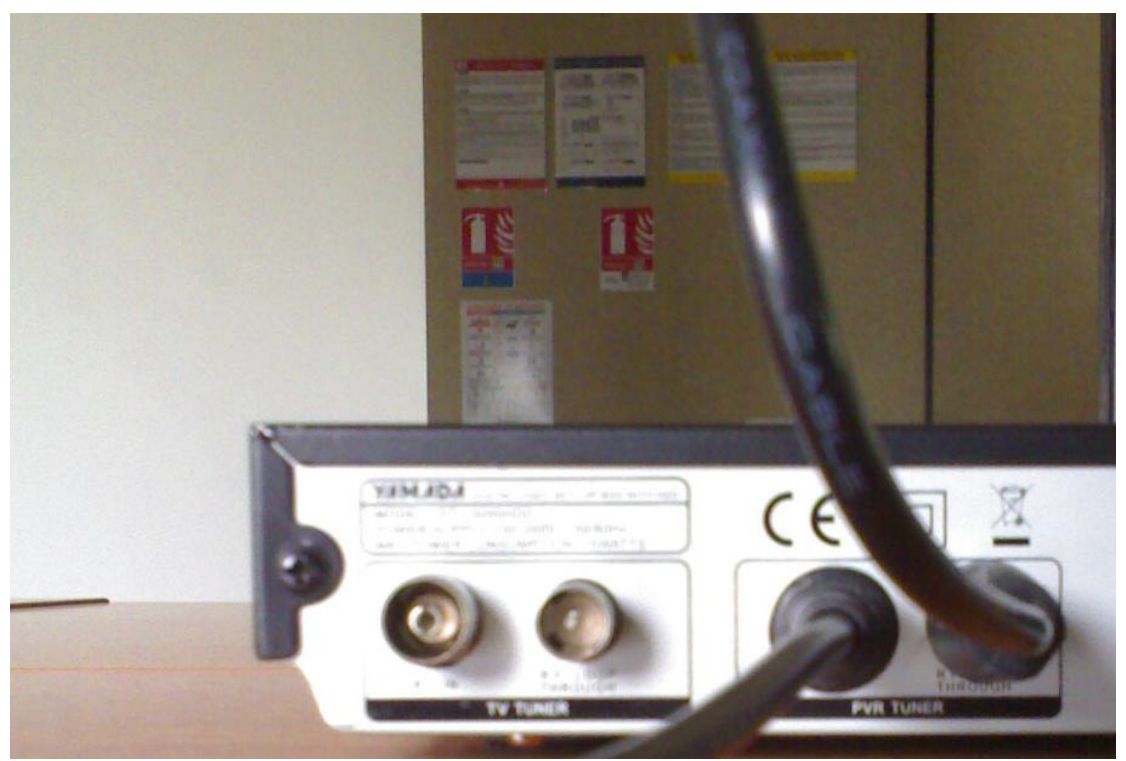

Photo 3

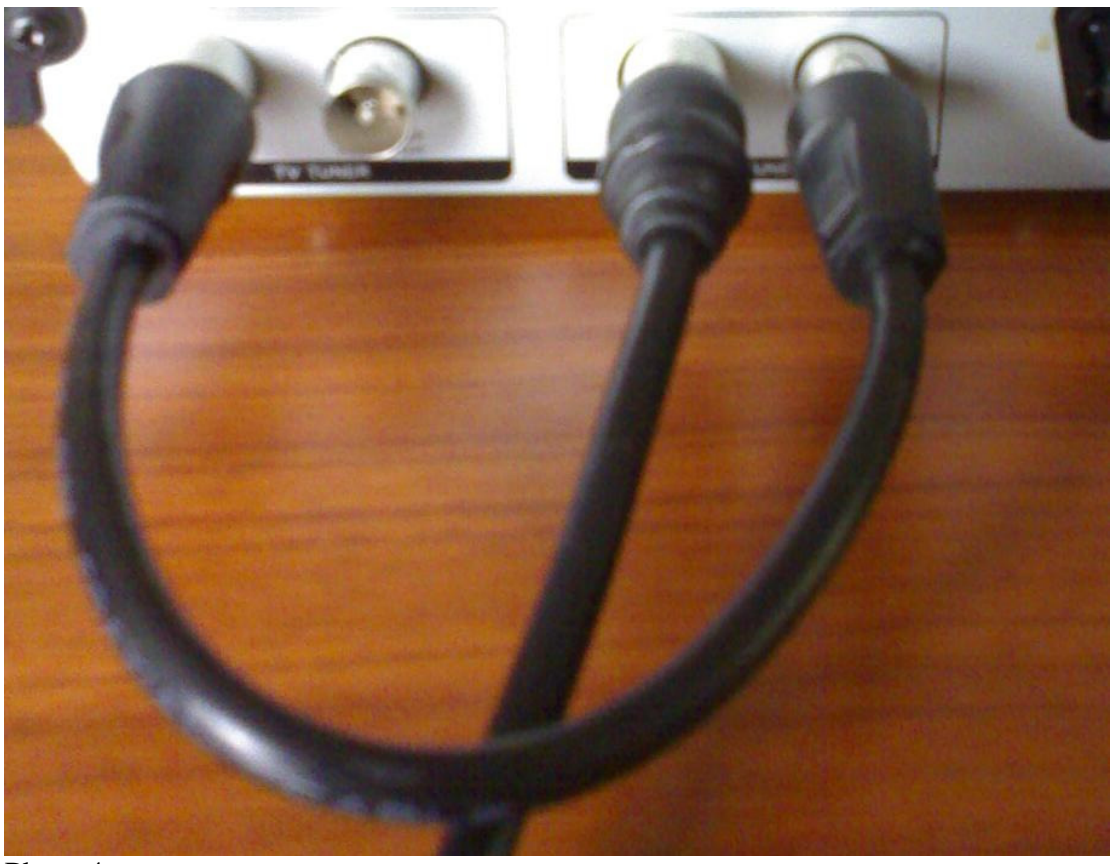

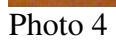

3°) Ensuite, remettez votre appareil en place afin de reconfigurer les chaînes TNT via votre téléviseur.

4°) Appuyez sur la touche MENU de la télécommande (voir photo 5) pour entrer dans le menu de configuration du lecteur (voir photo 6).

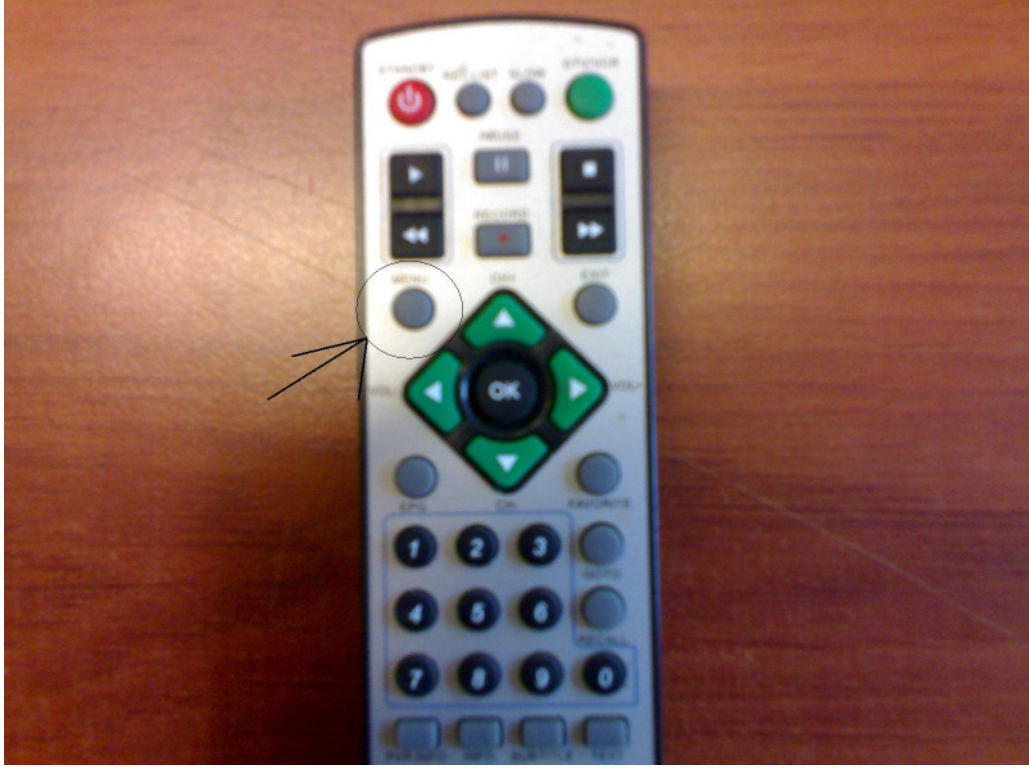

Photo 5

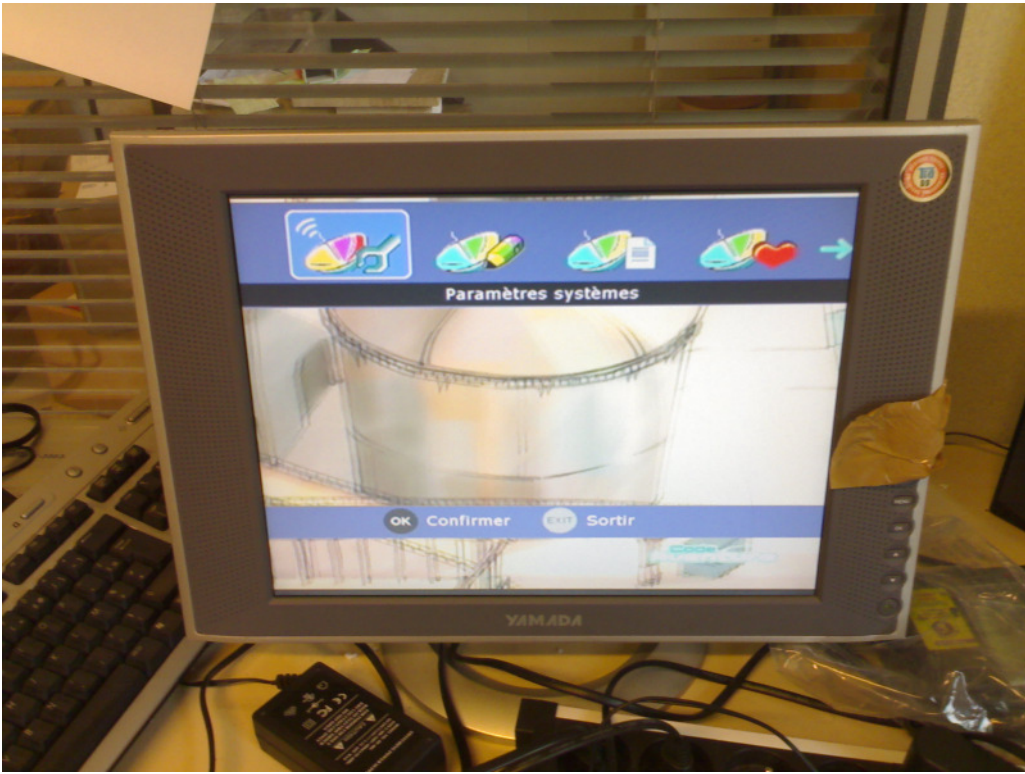

Photo 6

 $5^\circ$ ) Déplacer le curseur vers la droite afin d'aller dans la catégorie « Paramètres des chaînes » (voir photo 7)

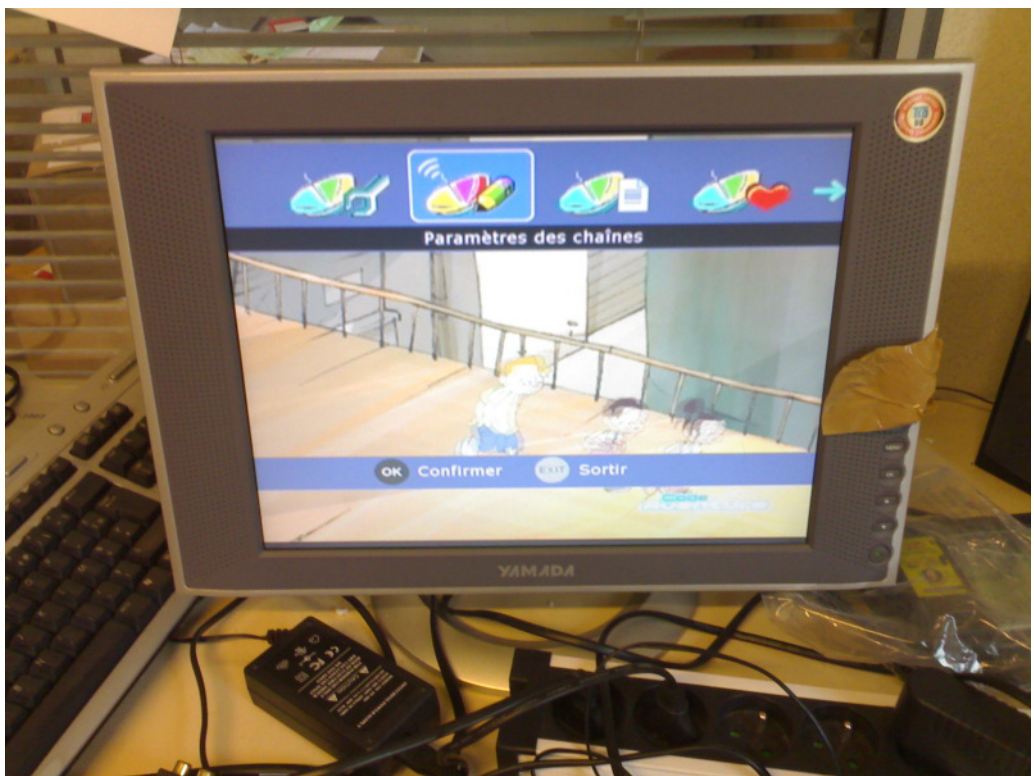

Photo 7

6°) appuyez sur « Paramètres des chaînes », cliquez sur « Rechercher » (voir photo 8), vérifiez que la « recherche » est configuré en « Automatique » (voir photo 9) et que la « mise à jour » est configuré en « Remplacer » (voir photo 10). Ensuite, validez la case « Commencer la Rec... » (voir photo 11) pour lancer le balayages des chaînes TNT (voir photo 12). Normalement, le décodeur TNT trouvera et classera automatiquement les chaînes TNT. Si cela ne fonctionne toujours pas, veuillez changer le petit câble noir de liaison par un câble classique et refaire toutes les manipulations à partir de l'étape 3.

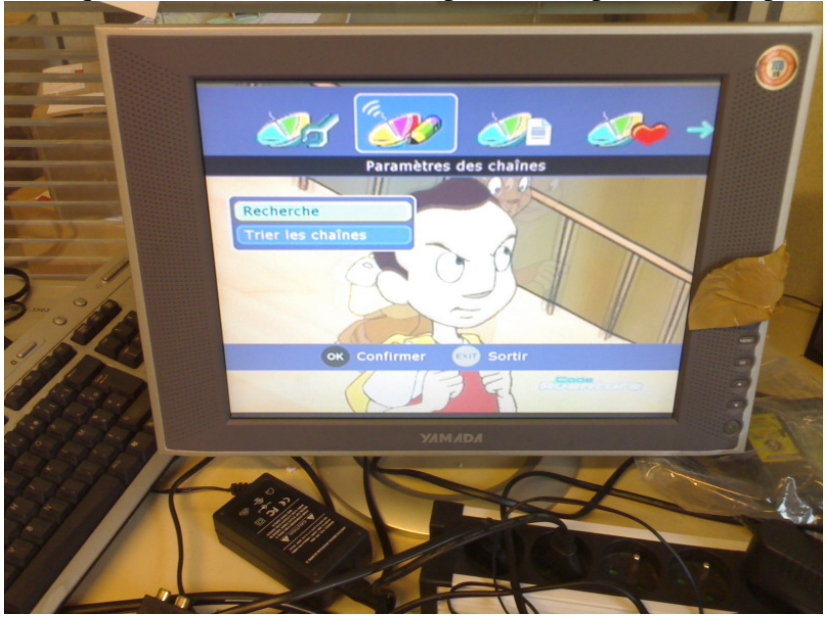

Photo 8

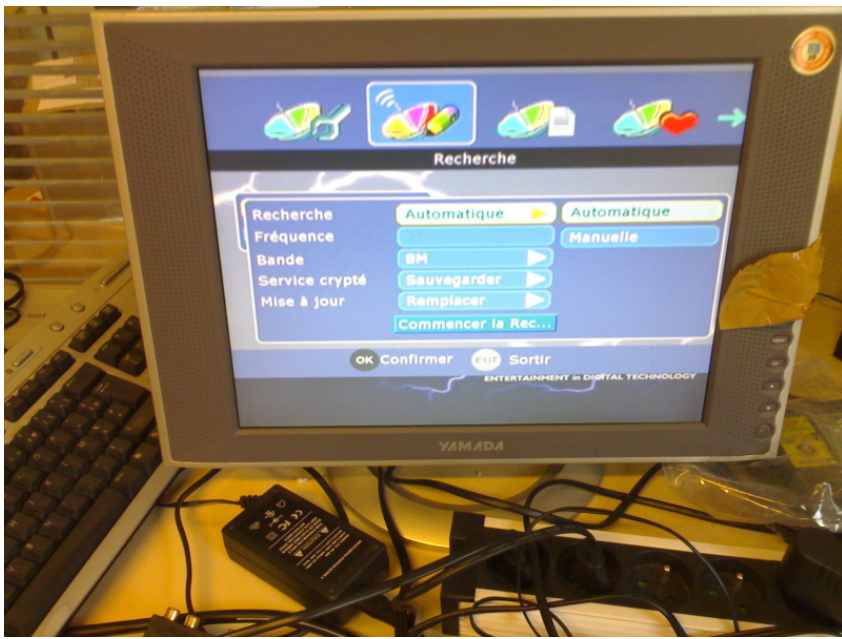

Photo 9

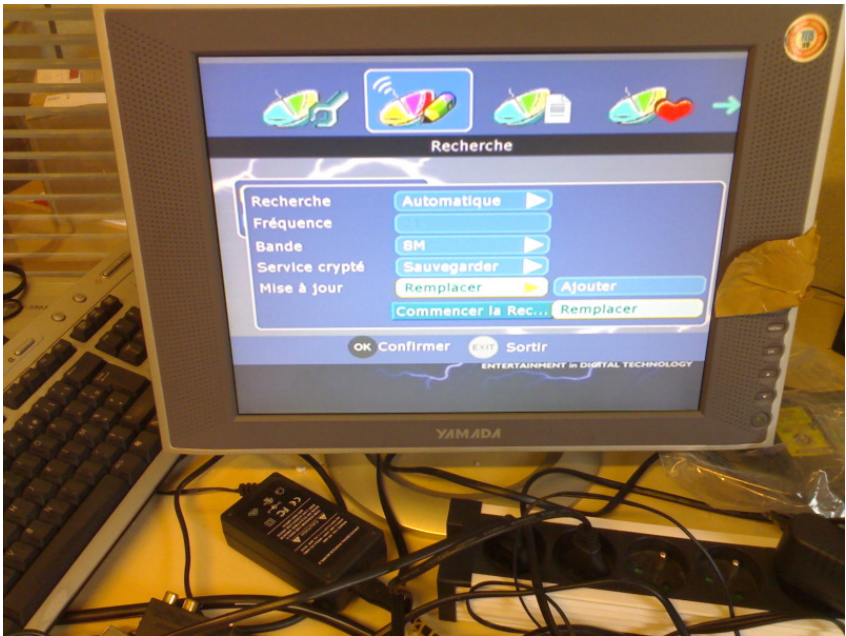

Photo 10

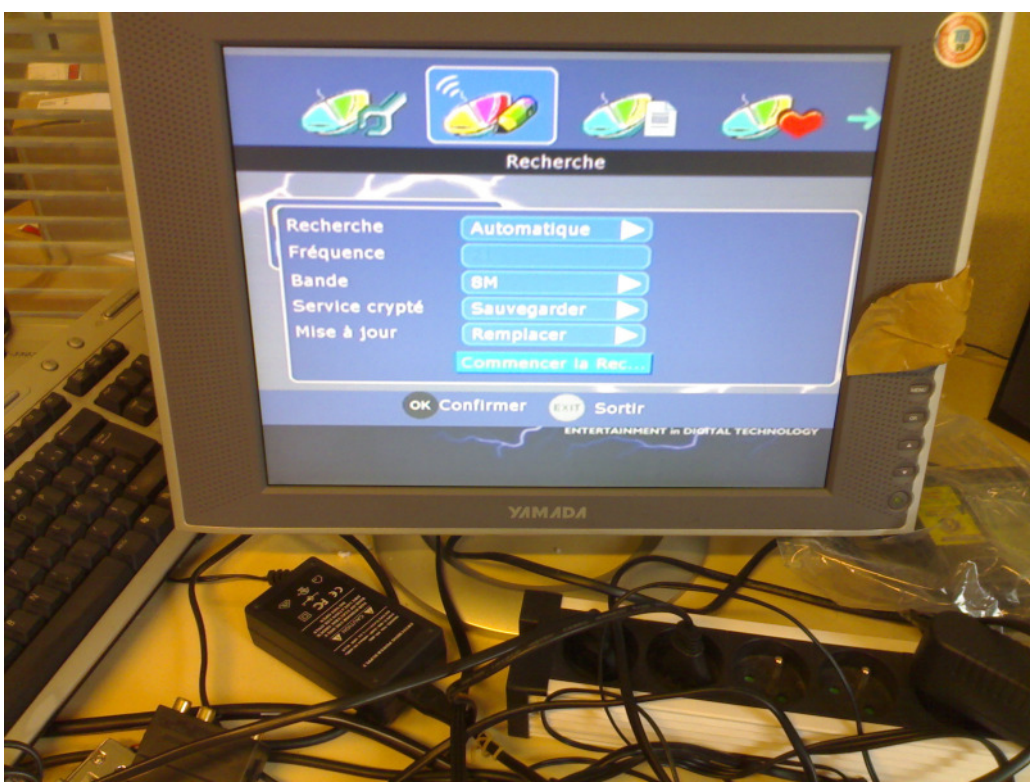

Photo 11

|                                                                        | - 1                                |       |
|------------------------------------------------------------------------|------------------------------------|-------|
| Reche<br>No Chaîne: 22                                                 | rche en cours<br>Fréquence: 482MHz |       |
| Reci TV 6<br>Fréq Europe 2 TV<br>Ban I>TELE<br>Serv BFM TV<br>Mise TMC | 30% Radio 0 Aucun article          |       |
|                                                                        |                                    | RUGEY |

Photo 12

Auteur : Nicolas MEYER Date : 24 août 2007